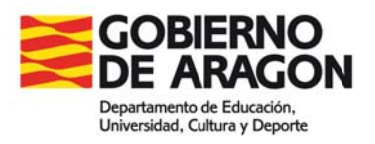

# MANUAL DE USO DE LA APLICACIÓN INFORMÁTICA PARA LA EVALUACIÓN DE CENTROS.

Curso 2014-2015

## Aplicación para la Evaluación

## Manual de usuario

## Índice

| 1 Conexión a la aplicación | 3 |
|----------------------------|---|
| 2 Acceso a la aplicación   | 5 |
| 2.1 Perfil acceso          | 5 |
| 2.1.1 Cambiar contraseña   | 6 |
| 2.1.2 Entorno evaluación   | 6 |

## 1.- Conexión a la aplicación

La aplicación ACE está disponible tecleando el siguiente URL en un navegador: <u>https://servicios.aragon.es/ace/</u>

MPORTANTE: Se recomienda que para cualquier acceso a la aplicación ACE NO se utilice el navegador de Internet Explorer ya que genera errores de compatibilidad. Se recomienda utilizar Mozilla Firefox.

También podemos acceder a la aplicación navegando desde el portal <u>http://educaragon.org</u>. En la sección *"Contenidos"* hay un enlace a la web de evaluación educativa:

| 🗋 wv | vw.educaragor                                                            | n.org                   |                          |                       |                                                            |              |
|------|--------------------------------------------------------------------------|-------------------------|--------------------------|-----------------------|------------------------------------------------------------|--------------|
| _    | GOBIERI<br>DE ARAC<br>Departamento de Educa<br>Universidad, Cattura y Di | NON EC                  | duc <b>arag</b>          | ón                    | DEPARTAMENTO DE EDUCA<br>UNIVERSIDAD, CULTURA Y<br>DEPORTE | CION,        |
|      | Convocatorias                                                            | Sistema Educativo       | Ordenación Académica     | Gestión de Personal   | Catálogo de Programas                                      | Formac       |
|      |                                                                          |                         |                          |                       |                                                            |              |
|      | NOVEDADE                                                                 | S                       |                          | S                     | uscribirse al boletín de Noticia                           | s <b>"</b> " |
|      | 💊 Oferta educ                                                            | ativa para el Conser:   | vatorio Superior de Músi | ca de Aragón (30/4/20 | 14)                                                        |              |
|      | Convocator                                                               | ia licitación de tres c | ontratos de obras (BOA   | 25/04/2014) (25/4/201 | 4)                                                         |              |
|      |                                                                          |                         |                          | <u>1</u> 2345678      | 910111213141516171819                                      | 2021         |
|      |                                                                          |                         |                          |                       | Noticias Anter                                             | iores        |
|      | CONTENIDO                                                                | OS RELACIONADOS         |                          |                       |                                                            |              |
|      | Concu                                                                    | irsos                   |                          |                       |                                                            |              |
|      | Premio                                                                   | s Escolares             |                          |                       | agón                                                       |              |
|      | Concursos e                                                              | scolares y Premios      | Oferta educativa 2013-2  | 014 Evaluar           | ción Educativa                                             | )            |

Una vez en la web de evaluación educativa, podemos acceder a la aplicación desde el icono de herramientas:

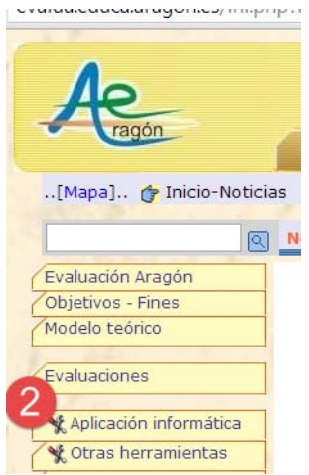

Es posible que la primera vez que accedamos se muestre la siguiente pantalla, o similar, dependiendo de la versión del navegador. Esta pantalla de error indica que debemos conseguir un certificado de seguridad para el acceso a la aplicación. Para ello pulsaremos en el enlace que figura en la parte inferior para crear una excepción que será el certificado de seguridad de los servidores del Gobierno de Aragón

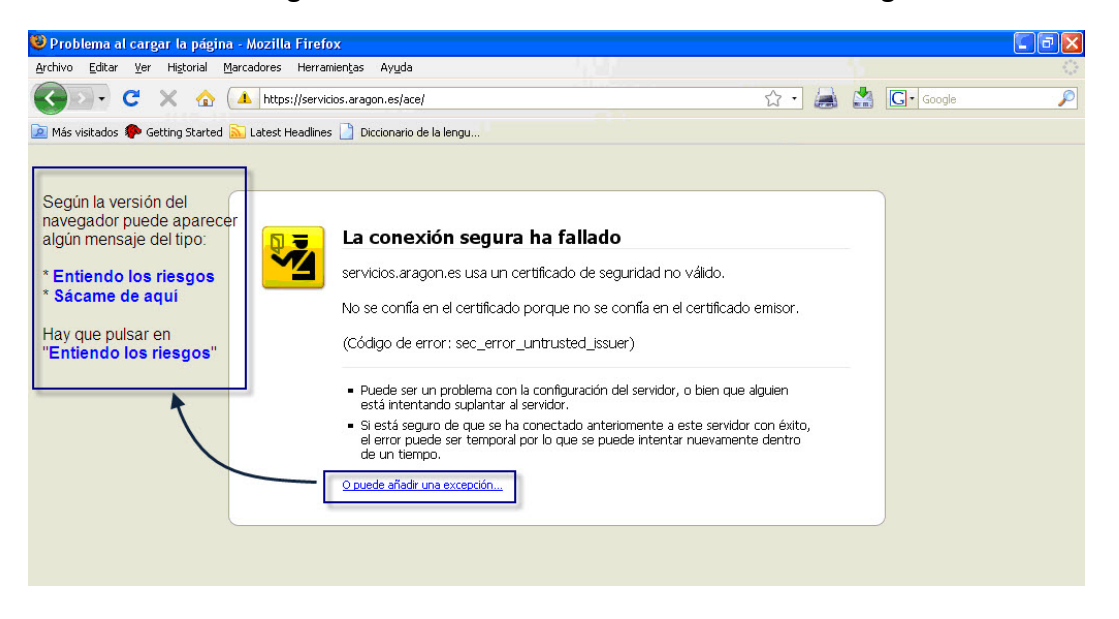

Nos aparecerá la siguiente ventana emergente (o similar) que nos permitirá "Añadir una excepción de seguridad" y tendremos que pulsar los botones indicados

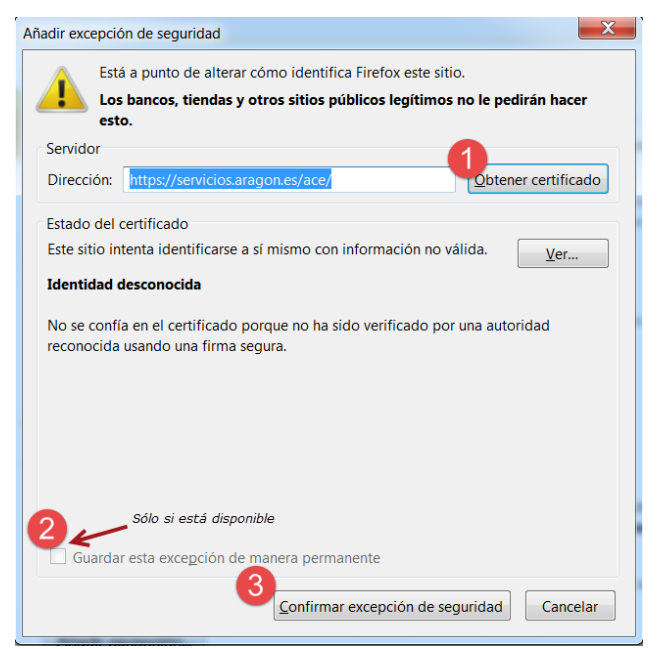

Una vez que tengamos el certificado de seguridad nos aparecerá la pantalla de conexión de la aplicación de evaluación de diagnóstico (ACE), que es la siguiente:

| 😻 Pruebas de evaluación cens                                           | al de diagnóstico - Mozilla Firefox                    |                 |            | - 7 🛛 |
|------------------------------------------------------------------------|--------------------------------------------------------|-----------------|------------|-------|
| <u>A</u> rchivo <u>E</u> ditar <u>V</u> er Hi <u>s</u> torial <u>N</u> | <u>a</u> rcadores Herramien <u>t</u> as Ay <u>u</u> da |                 |            |       |
| 🔇 💽 • C 🗙 🏠                                                            | https://servicios.aragon.es/ace/                       | ☆ · 😹           | 🛃 💽 Google | P     |
| 🙋 Más visitados Ҏ Getting Started                                      | 🔂 Latest Headlines 📋 Diccionario de la lengu           |                 |            |       |
|                                                                        | Pruebas de evaluación censal de                        | e diagnóstico   |            |       |
|                                                                        | Login                                                  |                 |            |       |
|                                                                        | Aceptar                                                |                 |            |       |
|                                                                        | © Gobierno de Aragón, 2008. Todos los derec            | hos reservados. |            |       |

## 2.- Acceso a la aplicación

Para acceder a la aplicación se debe introducir un nombre de usuario y una contraseña que les será facilitado por correo.

Los cuestionarios están divididos en dimensiones, distintos para cada tipo de persona que acceda, en función de su cargo: inspector, profesor, equipo directivo, etc... En cada dimensión hay varios apartados. Se ruega la máxima concentración para su cumplimentación debido a la extensión del cuestionario en su conjunto.

### 2.1.- Perfil acceso

Tras acceder a la aplicación con nuestro usuario, la pantalla muestra en el lado izquierdo las tareas que puede llevar a cabo. En la esquina superior derecha (desde el observador), siempre aparece el código de usuario con el que nos estamos conectando y justo a su lado un botón con el texto [Desconexión].

|                        | Pruebas de evaluación censal de diagnóstico |                       |                               |                     |             |         |  |  |  |  |  |
|------------------------|---------------------------------------------|-----------------------|-------------------------------|---------------------|-------------|---------|--|--|--|--|--|
| Ejercicio 2014         |                                             |                       |                               | 1                   | 110 [Descor | nexión] |  |  |  |  |  |
| Entorno de evaluad     | ión: Pruebas                                |                       |                               |                     |             |         |  |  |  |  |  |
| Administración sistema |                                             |                       |                               |                     |             |         |  |  |  |  |  |
| 🛚 Cambiar contraseña   |                                             |                       |                               |                     |             |         |  |  |  |  |  |
| Entorno Evaluación     | Centro                                      | : Unidad de evaluació | on (111)    Grupo: CT    Alum | no: 0               |             |         |  |  |  |  |  |
| Entorno evaluación     |                                             |                       |                               |                     |             |         |  |  |  |  |  |
|                        | Listado de pruebas                          |                       |                               |                     |             |         |  |  |  |  |  |
|                        | Descripción                                 | Nivel Inicio          |                               | Fin                 | Estado      |         |  |  |  |  |  |
|                        | D. PROCESO EDUCATIVO                        | Otros usos            | 01/01/2015 00:00:00           | 31/01/2015 23:00:00 | 8           | 2       |  |  |  |  |  |
|                        | C. CONVIVENCIA                              | Otros usos            | 01/01/2015 00:00:00           | 31/01/2015 23:00:00 | 8           | 2       |  |  |  |  |  |
|                        | B. DOCUMENTOS INSTITUCIONALES               | Otros usos            | 01/01/2015 00:00:00           | 31/01/2015 23:00:00 | 8           | 2       |  |  |  |  |  |
|                        | E. ÁMBITO ADMINISTRATIVO                    | Otros usos            | 01/01/2015 00:00:00           | 30/01/2015 23:00:00 | 8           | 2       |  |  |  |  |  |
|                        | A, DIRECCIÓN Y ORGANIZACIÓN DEL<br>CENTRO   | Otros usos            | 01/01/2015 00:00:00           | 30/01/2015 23:01:00 | <b></b>     | 2       |  |  |  |  |  |
|                        |                                             |                       |                               |                     |             |         |  |  |  |  |  |

© Gobierno de Aragón, 2008. Todos los derechos reservados. - v.1.0.77

El menú de tareas muestra las siguientes opciones:

- **Cambiar contraseña:** Permite cambiar la contraseña del usuario director.
- Entorno evaluación: Permite entrar a las pruebas de los alumnos del centro para su revisión y corrección.

**MUY IMPORTANTE**: Para salir de la sesión hay que utilizar la opción de [Desconexión] al finalizar el trabajo. En caso de no hacerlo, la sesión se mantendrá activa durante media hora y no podremos volver a conectarnos hasta transcurrido ese tiempo. Si la sesión permanece inactiva durante media hora, se desconectará automáticamente.

#### 2.1.1.- Cambiar contraseña

Esta pantalla permite cambiar la contraseña propia del usuario, apareciendo la siguiente ventana emergente. En ella se debe introducir la nueva contraseña dos veces y pulsar [Aceptar].

| Pruebas de evaluación censal de diagnóstico - Moz                                      | rilla Firefox |  |
|----------------------------------------------------------------------------------------|---------------|--|
| - Cambio de contraseña<br>Introduzca la nueva contraseña<br>Repita la nueva contraseña |               |  |
| Aceptar                                                                                | • Cancelar    |  |

Para el cambio de contraseña pulsaremos la opción [Cambiar clave] y la aplicación mostrará una ventana emergente con espacio para poner la nueva contraseña, que deberemos introducir dos veces como confirmación.

#### 2.1.2.- Entorno evaluación

Esta opción permite acceder a los cuestionarios que tiene asociadas el usuario. Para acceder al cuestionario se debe seleccionar el icono con la interrogación.

Т

| Cen                  | tro: Unidad de evaluacio | on (111)    Grupo: CT    Alum   | ino: O              | ~      |
|----------------------|--------------------------|---------------------------------|---------------------|--------|
|                      | Lista                    | ESTADO DEL CUE<br>do de pruebas | STIONARIO           |        |
| Descripción          | Nivel                    | Inicio                          | Fin                 | Estado |
| D. PROCESO EDUCATIVO | Otros usos               | 01/01/2015 00:00:00             | 31/01/2015 23:00:00 |        |
| C. CONVIVENCIA       | Otros usos               | 01/01/2015 00:00:00             | 31/01/2015 23:00:00 | 8      |

Con los iconos que aparecen junto al cuestionario se puede conocer si se ha iniciado la grabación de las respuestas, de forma individual para cada bloque. Al lado de cada una los apartados aparece la **columna** "*Estado*" con dos posibles iconos que determinan si se ha empezado a grabar la encuesta. Los estados en los que se puede encontrar la grabación son los siguientes:

| lcono | Significado                                                                                            |
|-------|----------------------------------------------------------------------------------------------------|
|       | Hay grabada al menos una respuesta.                                                                    |
| 8     | No se ha introducido ninguna respuesta en este cuestionario.<br>Es el símbolo que aparece por defecto. |

Al entrar en cada cuestionario indicará los perfiles de quienes tiene que contestar al cuestionario activo.

Hay dos tipos de preguntas en el cuestionario. Una vez hecha una elección, se puede modificar, pero ya no se puede dejar en blanco: siempre quedará marcada una.

#### \* Las preguntas de si/no.

#### \* Las preguntas elección en escala.

Entorno de evaluación: Pruebas

| Administración<br>sistema<br>Cambiar contraseña<br>Entorno Evaluación<br>Entorno evaluación | EXPEDIENTE                                                                                                    | Prueba: E. Á<br>ALUMNOS. IN | MBITO ADN | IINISTRA<br>Básico | FIVO    Centro | : Unidad de<br>Evcelente | e evaluacion (111)    Grupo: CT    Alumno: OO |  |
|---------------------------------------------------------------------------------------------|----------------------------------------------------------------------------------------------------|-----------------------------|-----------|--------------------|----------------|--------------------------|-----------------------------------------------|--|
|                                                                                             | 1- El<br>expediente<br>consta de<br>ficha persona<br>del alumno,<br>resumen de<br>escolaridad,<br>informe anual<br>de evaluación<br>y, si procede,<br>informe<br>individualizad<br>de final de<br>curso/ciclo. |                             | 0         | 0                  | 0              | 0                        |                                               |  |